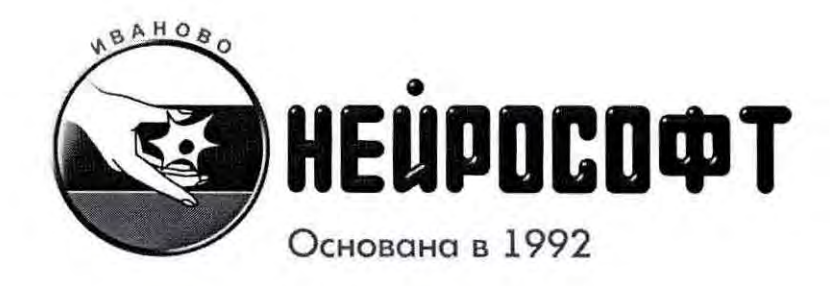

# Комплекс компьютерный для исследованя вегетативной нервной системы "BHC-Спектр"

#### Методика поверки

МП013.01.002.000

УТВЕРЖДАЮ

И.о. лиректора ФБУ «Ивановский ЦСМ» Н.А. Дегтярёв 20 октября 2016 г

#### ООО "Нейрософт"

Адрес: Россия, 153032, г. Иваново, ул. Воронина, д. 5 Служба сервиса: (4932) 24-04-37 help@neurosoft.ru Отдел продаж: (4932) 24-04-34 com@neurosoft.ru Автоматический факс: (4932) 24-04-35 Internet: www.neurosoft.ru

# Содержание

| 1. | Операции поверки7                                                                                                    |
|----|----------------------------------------------------------------------------------------------------|
| 2. | Средства поверки9                                                                                                    |
| 3. | Требования безопасности и требования к квалификации поверителей                                                                                                    |
| 4. | Условия поверки и подготовка к ней10                                                                                                    |
| 5. | Проведение поверки и обработка результатов измерений         11           5.1. Внешний осмотр         11           5.2. Опробование         11           5.2.1. Включение комплекса, проверка загрузки программного обеспечения и подтверждение соответствия программного обеспечения и подтверждение соответствия программного обеспечения "Нейро-МВП.NET"         12           5.2.2. Проверка загрузки программного обеспечения загрузки программного обеспечения и подтверждение соответствия программного обеспечения и подтверждение соответствия программного обеспечения и         12 |
|    | подтверждение соответстия программного обеспечения и Поли-                                                                                                    |
|    | Спектр.NET"                                                                                                    |
|    | и светодиодного стимулятора13                                                                                                    |
|    | 5.2.4. Проверка функционирования канала фоностимуляции                                                                                                    |
|    | 5.2.5. Проверка функционирования канала дыхания                                                                                                    |
|    | 5.2.6. Проверка функционирования канала измерения температуры 14                                                                                                    |
|    | 5.3. Определение метрологических характеристик комплекса                                                                                                    |
|    |                                                                                                    |
|    | (ВКВП) 15                                                                                                    |
|    | 5 3 1 1. Определение диапазона и погрешности измерения                                                                                                    |
|    | входных напряжений регистрируемых сигналов                                                                                                    |
|    | 5.3.1.2. Определение диапазона и погрешности измерения                                                                                                    |
|    | интервалов времени17                                                                                                    |
|    | 5.3.1.3. Определение напряжения внутренних шумов,                                                                                                    |
|    | приведенных ко входу18                                                                                                    |
|    | 5.3.1.4. Определение неравномерности амплитудно-частотной                                                                                                    |
|    | характеристики                                                                                                    |
|    | 5.3.2. Определение метрологических характеристик канала                                                                                                    |
|    | регистрации электрокардиосигнала                                                                                                    |
|    | 5.3.2.1. Определение идентичности формы и погрешности                                                                                                    |
|    | измерения временных интервалов испытательного Экі -                                                                                                    |
|    |                                                                                                    |
|    | изпражения 21                                                                                                    |
|    | 5 3 2 3 Определение внутренних шумов приведенных ко входу 21                                                                                                    |
|    | 5.3.2.4. Определение постоянной времени                                                                                                    |
|    | 5.3.2.5. Определение неравномерности амплитудно-частотной                                                                                                    |
|    | характеристики                                                                                                    |
|    | 5.3.2.6. Определение диапазона и погрешности измерения                                                                                                    |
|    | частоты сердечных сокращений и длительности R-R                                                                                                    |
|    | интервалов                                                                                                    |
|    | 5.3.3. Определение метрологических характеристик канала                                                                                                    |
|    | измерения температуры                                                                                                    |
|    | 5.3.3.1. Определение погрешности измерения                                                                                                    |
|    | температуры                                                                                                    |
|    | 5.3.3.2. Определение времени измерения температуры                                                                                                    |

Настоящая методика поверки распространяется на комплексы компьютерные для исследования вегетативной нервной системы «ВНС-Спектр» (в дальнейшем «комплекс»), предназначенные для съема и отображения на мониторе экрана:

вызванных кожных вегетативных потенциалов (ВКВП) по 1+8 каналам;

 электрокардиосигнала (ЭКГ-сигнала, ЭКС) по второму отведению для измерения частоты сердечных сокращений (ЧСС) и формирования ритмограммы длительности R-R интервалов;

кривой дыхания для определения моментов начала вдоха и выдоха;

измерения температуры кожи;

токовой, фоно- и фотостимуляции;

 измерения с помощью маркеров амплитудно-временных параметров сигналов ВКВП и представления их результатов в виде таблиц и графиков;

- формирования и вывода на печать протокола обследования.

Методика поверки устанавливает методы и средства первичной и периодических поверок комплекса. При выпуске из производства и после ремонта проводится первичная поверка, в процессе эксплуатации и хранения — периодическая поверка.

Межповерочный интервал — 1 год.

Номер в государственном реестре средств измерений: 34712-07

I

# 1. Операции поверки

При проведении поверки должны выполняться операции, указанные в табл. 1.

Таблица 1. Операции поверки

| Наименование операции поверки                                                                                                    | Номер пункта        | Проведение операций при: |                       |  |
|----------------------------------------------------------------------------------------------------|---------------------|--------------------------|-----------------------|--|
|                                                                                                    | методики<br>поверки | первичной<br>поверке     | периодической поверке |  |
| 1. Внешний осмотр                                                                                                    | 5.1                 | Да                       | Да                    |  |
| 2. Опробование                                                                                                    | 5.2                 | Да                       | Да                    |  |
| 2.1. Включение комплекса, проверка загрузки<br>программного обеспечения и подтверждение<br>соответствия программного обеспечения «Нейро-<br>МВП.NET                                                          | 5.2.1               | Да                       | Да                    |  |
| 2.2. Проверка загрузки программного обеспечения и<br>подтверждение соответствия программного<br>обеспечения «Поли-Спектр.NET»                                                                                | 5.2.2               |                          |                       |  |
| 2.3. Проверка функционирования канала<br>фотостимуляции и светодиодного стимулятора                                                                                                    | 5.3                 | Да                       | Да                    |  |
| 2.4. Проверка функционирования канала<br>фоностимуляции                                                                                                    | 5.2.4               | Да                       | Да                    |  |
| 2.4. Проверка функционирования канала дыхания                                                                                                    | 5.2.5               | Да                       | Да                    |  |
| 2.5. Проверка функционирования канала измерения температуры                                                                                                    | 5.2.6               | Да                       | Да                    |  |
| 3. Определение метрологических характеристик комплекса                                                                                                    | 5.3                 | Да                       | Да                    |  |
| 3.1 Определение метрологических характеристик каналов регистрации вызванных кожных вегетативных потенциалов (ВКВП). Определение диапазона и погрешности измерения входных напряжений регистрируемых сигналов | 5.3.1<br>5.3.1.1    | Да                       | Да                    |  |
| 3.2. Определение диапазона и погрешности<br>измерения интервалов времени                                                                                                    | 5.3.1.2             | Да                       | Да                    |  |
| 3.3. Определение напряжения внутренних шумов, приведенных ко входу                                                                                                    | 5.3.1.3             | Да                       | Да                    |  |
| <ol> <li>Определение неравномерности амплитудно-<br/>частотной характеристики</li> </ol>                                                                                                    | 5.3.1.4             | Да                       | Да                    |  |
| 3.5. Определение метрологических характеристик канала регистрации электрокардиосигнала<br>Определение идентичности формы и погрешности<br>измерения временных интервалов испытательного<br>ЭКГ-сигнала       | 5.3.2<br>5.3.2.1    | Да                       | Да                    |  |
| 3.6. Определение диапазона и погрешности<br>измерений напряжения                                                                                                    | 5.3.2.2             | Да                       | Да                    |  |
| <ol> <li>Определение внутренних шумов, приведенных ко<br/>входу</li> </ol>                                                                                                    | 5.3.2.3             |                          |                       |  |
| 3.8. Определение постоянной времени                                                                                                    | 5.3.2.4             |                          |                       |  |
| <ol> <li>Определение неравномерности амплитудно-<br/>частотной характеристики</li> </ol>                                                                                                    | 5.3.2.5             |                          |                       |  |

7

| 3.10. Определение диапазона и абсолютной<br>погрешности измерения частоты сердечных<br>сокращений и длительности R-R интервалов | 5.3.2.6 |  |
|----------------------------------------------------------------------------------------------------|---------|--|
| 3.11. Определение метрологических характеристик канала измерения температуры                                                    | 5.3.3   |  |
| Определение погрешности измерения температуры                                                                                   | 5.3.3.1 |  |
| 3.12 Определение времени измерения температуры                                                                                  | 5.3.3.2 |  |

#### Примечание:

По заявке медицинского учреждения при периодических поверках допускается проводить поверку только в тех режимах и подрежимах, которые используются в данном учреждении. Запись об этом должна быть внесена в руководство по эксплуатации комплекса и удостоверена подписью руководителя или метролога учреждения. 

## 2. Средства поверки

При проведении поверки применяют средства поверки, указанные в табл. 2.

Таблица 2. Средства поверки

| Номер<br>пункта<br>методики<br>поверки                                                               | Наименование<br>средства поверки                                                                                                    | Основные технические<br>и метрологические характеристики                                                                                                    |
|----------------------------------------------------------------------------------------------------|----------------------------------------------------------------------------------------------------|----------------------------------------------------------------------------------------------------|
| 5.2.3<br>5.2.4<br>5.3.1.1<br>5.3.1.2<br>5.3.1.4<br>5.3.2<br>5.3.2.2<br>5.3.2.4<br>5.3.2.5<br>5.3.2.6 | Генератор<br>функциональный ГФ-05<br>с ПЗУ «4», «М22», «М19б/ф»,<br>«ЧСС»                                                                                             | Диапазон частот — (0.01-600) Гц;<br>Пределы допускаемой относительной погрешности<br>установки частоты — ±0.1%.<br>Диапазон размаха напряжения выходного сигнала —<br>от 0.03 мВ до 20 В.<br>Пределы допускаемой относительной погрешности<br>установки размаха напряжения выходного сигнала:<br>±0.9% для значения размаха 1.0 В;<br>±1.0% для значения размаха 1.0 мВ;<br>±1.25% для значений размаха 0.3; 0.4; 0.5; 0.6; 0.7; 0.8;<br>1.5; 2.0; 3.0; 4.0; 5.0; 6.0; 7.0; 8.0; 9.0; 10 В;<br>±1.5% для значений размаха 0.3; 0.4; 0.5; 0.6; 0.7; 0.8; 1.5;<br>2.0; 3.0; 4.0; 5.0; 6.0; 7.0; 8.0; 9.0; 10 мВ;<br>±2.5% для значений размаха 0.1; 0.2 В;<br>±3.0% для значений размаха 0.03; 0.05 В;<br>±9.5% для значений размаха 0.03; 0.05 мВ. |
| 5.2.3<br>5.2.4                                                                                       | Поверочное коммутационное<br>устройство ПКУ-ЭМГ-02 (вспомо-<br>гательное устройство; схема<br>электрическая принципиальная<br>приведена в приложении А)               | Элементы:<br>R1R10 = 4.7 кОм ± 2%; R11 = 100 Ом ± 1%;<br>R5, R7 = 1.0 кОм ± 2%; R19 = 10 Ом ± 2%;<br>R20 = 1.0 кОм ± 10%;<br>U1, U3 — микросхемы К155ЛА3;<br>U2 — микросхема К155ИЕ5;<br>D1, D2 — диоды Д220Б;<br>X1, X2 — разъемы СР50-74;<br>S1 — переключатель МТ-1;<br>4, 5 — гнезда 3.5 мм; ШР «DY» — вилка 861013 ELTRA.                                                                                                    |
| 5.3.2<br>5.3.2.1<br>5.3.2.2<br>5.3.2.4<br>5.3.2.5<br>5.3.2.6                                         | Поверочное коммутационное<br>устройство ПКУ-ЭКГ (вспо-<br>могательное устройство; схема<br>электрическая принципиальная<br>приведена в приложении Б)                  | Элементы:<br>R1 = 51 кОм ± 2%;<br>Rn = 100 Ом ± 2%;<br>C = 47 нФ ± 10%.                                                                                                    |
| 5.3.3.1<br>5.3.3.2                                                                                   | Термометр                                                                                                    | Диапазон измерения: от 20 до 40 °C<br>Цена деления: стрещность: ±0,2 °C                                                                                                    |
| 5.3.3.1<br>5.3.3.2                                                                                   | Термостат<br>(вспомогательное устройство)                                                                                                    | Диапазон температур: от 10 до 80 °C                                                                                                    |
| 5.3.3.2                                                                                              | Секундомер                                                                                                    | Допустимая погрешность при измерении интервала<br>времени 30 минут в пределах ±1,6 с                                                                                                    |
| 5.2.3<br>5.2.4<br>5.2.5<br>5.3.3.1<br>5.3.3.2                                                        | Кабели-переходники для<br>проверки параметров<br>температуры, дыхания,<br>зрительного, слухового и токового<br>стимуляторов (входят в комплект<br>поставки комплекса) |                                                                                                    |

#### Примечание:

Вместо указанных в табл. 2 средств поверки разрешается применять другие, обеспечивающие воспроизведение сигналов и измерения их параметров с требуемой точностью.

3.

# Требования безопасности и требования к квалификации поверителей

При проведении поверки соблюдаются требования безопасности, указанные в правилах техники безопасности при эксплуатации электроустановок потребителями (ПТБ) и эксплуатационной документации (ЭД) на поверяемый комплекс и средства его поверки.

К проведению поверки допускаются лица, аттестованные в качестве поверителей, прошедшие инструктаж по технике безопасности и изучившие ЭД на поверяемый комплекс и средства его поверки.

## 4. Условия поверки и подготовка к ней

При проведении поверки должны соблюдаться следующие условия:

- температура окружающего воздуха (20 ± 5)°С;
- атмосферное давление (101.3 ± 4) кПа, (750 ± 30) мм рт. ст.;
- относительная влажность воздуха (65 ± 15)%;
- напряжение питающей сети (220 ± 4.4) В;
- частота питающей сети (50 ± 0.5) Гц;
- на рабочем месте сетевые цепи для исключения электромагнитных помех разносятся от входных цепей комплекса на расстояние не менее 1 метра;
- следует избегать использования длинных шнуров и многочисленных переходников;
- вблизи рабочего места, где проводится поверка, не должно быть источников электромагнитных помех.

Перед проведением поверки выполнить следующие подготовительные работы:

- проверить отсутствие повреждений ПЗУ с испытательными сигналами;
- ознакомиться с руководством по эксплуатации, руководством пользователя на поверяемый комплекс и эксплуатационной документацией на используемые средства поверки; подготовить комплекс и средства поверки к работе согласно указаниям ЭД;
- соединить комплекс, средство поверки и ПКУ-ЭМГ-02 согласно рис. 1, обратив особое внимание на качество заземления и защиту мест контактных соединений от воздействия помех.

## Проведение поверки и обработка результатов измерений

#### 5.1. Внешний осмотр

При внешнем осмотре установить соответствие комплекса следующим требованиям:

- правильность маркировки и обозначений кабелей и устройств комплекса;
- отсутствие механических повреждений комплекса, влияющих на его работоспособность;
- исправность защитных пломб или наклеек;
- исправность соединительных разъемов комплекса;
- обеспечение чистоты разъемов соединительных кабелей.

#### Примечание:

Допускается проводить поверку комплекса без запасных частей и принадлежностей, не влияющих на его работоспособность и на результаты поверки.

### 5.2. Опробование

При опробовании проводится проверка соответствие программного обеспечения комплекса, функционирования стимуляторов, каналов регистрации дыхания и температуры.

Проверка осуществляется согласно схеме, приведенной на рис.1

# 5.2.1. Включение комплекса, проверка загрузки программного обеспечения и подтверждение соответствия программного обеспечения «Нейро-МВП.NET»

Устанавливая указатель мыши на соответствующей кнопке-ускорителе, убедиться в том, что рядом с изображением кнопки появляется информация о ее назначении. Устанавливая указатель мыши на командных кнопках, убедиться в открытии соответствующих этим кнопкам подменю. Проверку соответствия программного обеспечения (ПО) проверить путем вызова командной кнопки «?», в подменю выбрать «О программе...» и в появившемся на экране монитора окне проверить наименование ПО и номер его версии.

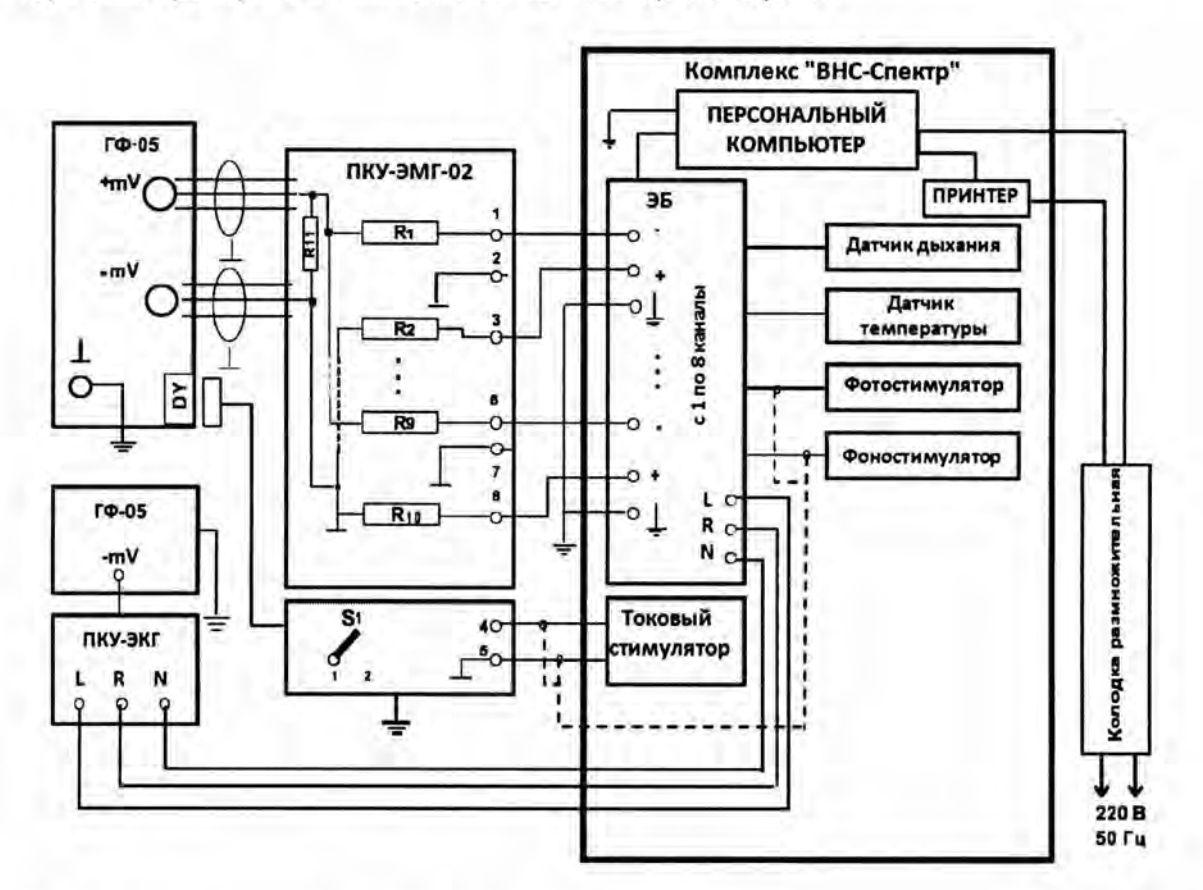

Рис. 1. Схема соединения приборов при поверке комплекса.

ГФ-05 — генератор функциональный ГФ-05; ЭБ — электронный блок; ПКУ-ЭМГ-02 — поверочное коммутационное устройство ЭМГ-приборов (R1...R10 — 4.7 кОм ± 1%; R11 — 100 Ом ± 1%; S1 — переключатель на 2 положения: 1 — кнопка нажата, 2 — кнопка отжата); ПКУ-ЭКГ – поверочное коммутационное устройство ЭКГприборов; ЭБ – электронный блок

#### 5.2.2. Проверка загрузки программного обеспечения и подтверждение соответствия программного обеспечения «Поли-Спектр.NET»

Дважды щелкнуть левой клавишей мыши (ЛКМ) по ярлыку «Поли-Спектр.NET». При этом на экране монитора должно появиться главное окно «Поли-Спектр.NET», содержащее командную строку с командными кнопками («Обследование», «Анализ», «Протокол», «Вид», «Настройки» и «?»), а также панель кнопок-ускорителей с мнемоническими кнопками. Установить указатель мыши на соответствующую кнопку-ускоритель и убедиться в том, что рядом с изображением кнопки появляется информация о ее назначении. Установить указатель мыши на командной кнопке и убедиться в открытии соответствующего этой кнопке подменю.

Проверку соответствия программного обеспечения (ПО) проверить путем вызова командной кнопки «?», в подменю выбрать «О программе...» и в появившемся на экране монитора окне проверить наименование ПО и номер его версии.

# 5.2.3. Проверка функционирования фотостимуляции и светодиодного стимулятора

Проверка числа каналов фотостимуляции проводится визуально, число каналов должно быть – 2. Проверка функционирования каналов проводится согласно схеме, приведенной на рис.1.

Органы управления генератора ГФ-05 с ПЗУ «М22» установить в следующее положение: Вид сигнала – все кнопки отжаты;

ЧАСТОТА, Hz - нажаты кнопки «40» и «1:100» (0,4 Гц);

РАЗМАХ СИГН.V,mV- нажаты кнопки «1,0», «4,0» и «5,0»;

Разъем «DY» ПКУ-ЭМГ - подключен к ГФ-05 и соединен с выходом токового стимулятора; Переключатель S1 на ПКУ ЭМГ - положение «1» (кнопка нажата).

Запустить программу «Нейро-МВП.NET», начать новую пробу «Электромиография (доп.). Кожный симпатический потенциал». Выполнить команду меню **Проба|Шаблон пробы|Настройка стимулятора**, выбрать встроенный фотостимулятор, установить параметры стимула: длительность – 20 мс, на закладке **Усилитель** установить нижнюю частоту пропускания фильтра 0,2 Гц, сетевой фильтр - Выкл., сторона стимуляции – обе, количество стимулов – 5, на закладке **Дополнительно** установить эпоху анализа 10000 мс и нажать кнопку **Ок**.

Подключите фотостимулятор к комплексу.

Выполнить команду меню «Начало регистрации сигнала/ подача стимула» и визуально проверить наличие вспышек светодиодного стимулятора.

Результаты опробования считаются положительными, если светодиодный стимулятор излучает 5 вспышек света с периодом между вспышками 1 с.

#### 5.2.4. Проверка функционирования канала фоностимуляции

Проверка числа каналов фоностимуляции проводится визуально, число каналов фоностимуляции должно быть – 2 (правый и левый). Проверка функционирования канала фоностимуляции проводится согласно схеме, приведенной на рисунке 1.

Органы управления генератора ГФ-05 с ПЗУ «М22» установить в следующее положение: Вид сигнала – все кнопки отжаты;

ЧАСТОТА, Hz - нажаты кнопки «40» и «1:100» (0,4 Гц);

РАЗМАХ СИГН.V,mV- нажаты кнопки «1,0», «4,0» и «5,0»;

Разъем «DY» ПКУ-ЭМГ - подключен к ГФ-05 и соединен с выходом токового стимулятора; Переключатель S1 на ПКУ ЭМГ - положение «1» (кнопка нажата).

Начать новую пробу «Электромиография (доп.). Кожный симпатический потенциал». Выполнить команду меню **Проба|Шаблон пробы|Настройка стимулятора**, выбрать встроенный слуховой стимулятор, установить параметры стимула: вид стимула – щелчок, интенсивность – 100 дБ, длительность – 1 мс, сторона стимуляции – обе, тип наушников – TA-01, на закладке **Усилитель** установить нижнюю частоту пропускания фильтра 0,2 Гц, сетевой фильтр - Выкл., сторона стимуляции – обе, на закладке **Дополнительно** установить эпоху анализа 10000 мс и нажать кнопку **Ок**.

Подключить головные телефоны к комплексу и надеть на голову. Выполнить команду меню «Начало регистрации сигнала/ подача стимула», при этом в головном телефоне должен быть слышен один щелчок.

канала

Установить параметры регистрации: вид стимула – звуковой тон, сторона стимуляции – обе, длительность тона – 1000 мс, частота тона – 100 Гц, интенсивность стимула – 100 дБ, эпоха анализа – 10 с, нижняя частота пропускания фильтров – 0,2 Гц.

Выполнить команду меню «Начало регистрации сигнала/ подача стимула», при этом в головном телефоне должен быть слышен низкий тон.

На слух проверьте изменение звукового тона на высоте при установке частот тона 1000 и 5000 Гц.

Результаты опробования считаются положительными, если в головных телефонах четко слышны щелчок и звуковой тон.

#### 5.2.5. Проверка функционирования канала дыхания

Проверка функционирования канала дыхания проводится согласно схеме, приведенной на рисунке 1.

Начать новую пробу «Электромиография (доп.). Кожный симпатический потенциал». Выполнить команду меню Проба|Шаблон пробы|Настройка стимулятора, выбрать задержка дыхания, выбрать 10 каналов усилителя, установить эпоху анализа 15000 мс и нажать кнопку Ок.

Подключить датчик дыхания к комплексу и поднести к ноздрям. Выполнить команду меню «Начало регистрации сигнала/ подача стимула». Изменяя частоту собственного дыхания, на экране монитора по 10-му каналу наблюдать изображение и изменение частоты дыхательных волн, произвести запись.

Результаты опробования считаются положительными, если на экране монитора отображаются дыхательные волны, частота которых изменяется при изменении частоты собственного дыхания.

#### 5.2.6. Проверка функционирования канала измерения температуры

Проверка функционирования канала измерения температуры проводится согласно схеме, приведенной на рисунке 1.

Выберите пункт меню **Проба| Новая...**. В окне «Новая проба» выбрать режим «Электромиография (доп.). Кожный симпатический потенциал», создать новый шаблон «Измерение температуры», в окне «Режим записи» поставить «V» в окне «Использовать датчик температуры», в окне «Аппаратура» выбрать прибор «ВНС-Спектр» и установить калибровочные коэффициенты датчика температуры в соответствии с паспортными данными датчика температуры, входящего в комплект поставки комплекса и нажмите кнопку «ОК».

Датчик температуры зажать в левой руке и нажать кнопку-ускоритель измерителя температуры.

Выбрать пункт меню Вид Таблица анализа Температура, в появившейся таблице «Температура» нажать на кнопку «Получить температуру с датчика». В появившемся окне «Измерение температуры» должно отобразиться измеренное значение температуры кисти. Нажать кнопку «Ок», и данные должны сохраниться в таблице «Температура».

Результаты опробования считаются положительными, если на экране монитора появится измеренное значение температуры кисти. Определение метрологических характеристик комплекса

# 5.3. Определение метрологических характеристик комплекса

# 5.3.1. Определение метрологических характеристик каналов регистрации вызванных кожных вегетативных потенциалов (ВКВП)

Определение метрологических характеристик каналов ВКВП проводится согласно схеме, приведенной на рис. 1, во всех каналах.

#### 5.3.1.1. Определение диапазона и погрешности измерения входных напряжений регистрируемых сигналов.

Органы управления генератора ГФ-05 с ПЗУ «М22» установить в следующее положение: Вид сигнала – нажата кнопка "А", остальные отжаты (сигнал МТ-3); ЧАСТОТА, Hz - нажаты кнопки "40" и "1:100" (0,4 Гц); РАЗМАХ СИГН.V,mV- нажаты кнопки согласно таблице 3. Разъем «DY» ПКУ-ЭМГ отсоединить от генератора ГФ-05.

Запустить программу «Нейро-МВП.NET», начать новую пробу «Электромиография (доп.). Кожный симпатический потенциал». Выполнить команду меню Проба|Шаблон пробы|Настройка стимулятора, выбрать встроенный токовый стимулятор, установить параметры стимула: ток стимуляции – 2 мА, длительность – 100 мкс, на закладке Усилитель установить нижнюю частоту пропускания фильтра 0,05 Гц, на закладке Дополнительно установить эпоху анализа 10000 мс и нажать кнопку Ок.

**ВНИМАНИЕ!!!!** Перед регистрацией сигнала обязательно нажать и отпустить кнопку СБР на генераторе ГФ-05.

| T | Установки<br>РАЗМАХА            | Установки                       | Значения размаха сигн<br>(тт. 2 – 4 на рисунн |             |       | нала, мВ<br>ке 2)    |  |
|---|---------------------------------|---------------------------------|-----------------------------------------------|-------------|-------|----------------------|--|
|   | СИГН.                           | комплексе                       | до                                            | допускаемые |       |                      |  |
|   | на т Ф-05<br>(нажаты<br>кнопки) | (развертка<br>неизменна–200 мс) | номин<br>(Uном)                               | Мин         | макс  | измеренные<br>(Uизм) |  |
| 1 | 2                               | 3                               | 4                                             | 5           | 6     | 7                    |  |
| 1 | 0,1                             | 20 мкВ                          | 0,082                                         | 0,074       | 0,090 |                      |  |
| 2 | 0,5                             | 100 мкВ                         | 0,411                                         | 0,370       | 0,452 |                      |  |
| 3 | 1,0                             | 200 мкВ                         | 0,823                                         | 0,765       | 0,881 |                      |  |
| 4 | 2,0                             | 500 мкВ                         | 1,646                                         | 1,531       | 1,761 |                      |  |
| 5 | 5,0                             | 1 мВ                            | 4,117                                         | 3,829       | 4,405 |                      |  |
| 6 | 5,0; 4,0 и 1,0                  | 2 мВ                            | 8,234                                         | 7,658       | 8,810 | 1.                   |  |
| 7 | 0,03*                           | 5 мВ                            | 24,7                                          | 23,0        | 26,4  |                      |  |
| 8 | 0,5                             | 100 мВ                          | 411,7                                         | 382,9       | 440,5 |                      |  |

Таблица 3

\* Примечание - При проверке в соответствии со строкой 7 и 8 таблицы 3 входной разъем ПКУ-ЭМГ через переходник подключают к гнездам «-V» и «⊥» генератора ГФ-05, оставляя другие соединения неизменными.

Выполнить команду меню **Регистрация Регистрация/Стимул**. В ходе регистрации сигнала установить скорость развертки 200 мс, чувствительность согласно таблице 3. После остановки развертки сигнала (через время, соответствующее установленной эпохе анализа) проверить идентичность формы сигнала рисунку 2. Нажатием кнопки **Ok** перейти в главное окно программы и там произвести измерения путем заключения в рамку (при нажатых клавиши **Shift** и ЛКМ) измеряемых участков сигнала с границами между точками 2 - 4 (см. рисунок 2), а также путем установки маркера 1 в точку 2, а маркера 2а в точку 4 и снятием показаний в окне анализа (ВКСП) в графе А2.

Измеренные значения размаха входного сигнала должны находиться в пределах: - диапазон измерения входных напряжений регистрируемых сигналов от 0.1 до 500 мВ.

- пределы относительной погрешности измерения входных напряжений:
  - в диапазоне от 0,1 до 0,5 мВ ± 10 %;
  - в диапазоне свыше 0,5 до 500 мВ ± 7 %.

Значение относительной погрешности измерения входных напряжений он, в процентах, определяется по формуле

Где Uизм – измеренное значение размаха входного сигнала, мВ; Uном – номинальное значение размаха входного сигнала, мВ (см. графу 4 табл. 3).

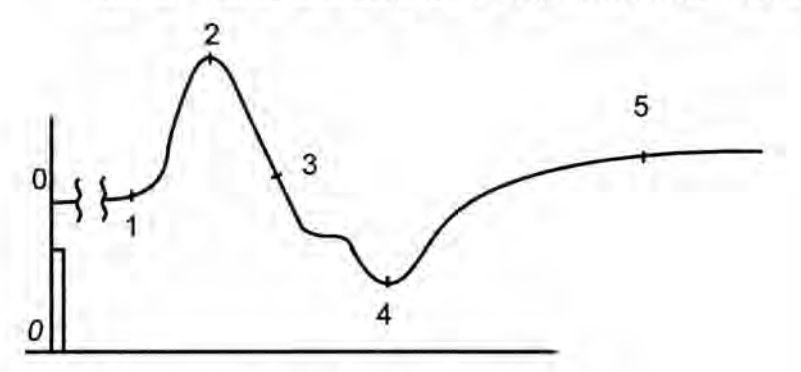

Рис. 2. Форма сигнала «МТ-З» (ПЗУ «М22»)

Аналогичные операции регистрации сигнала и измерения его амплитудных параметров произвести с использованием испытательного сигнала МН-1 (ПЗУ «М19б/ф»).

Органы управления генератора ГФ-05 с ПЗУ «М196/ф» установить в следующее положение:

Вид сигнала – нажата кнопка "С", остальные отжаты; ЧАСТОТА, Hz - нажаты кнопки "40" и "1:100" (0,4 Гц); РАЗМАХ СИГН.V,mV- нажаты кнопки согласно таблице 4. Разъем «DY» ПКУ-ЭМГ отсоединить от генератора ГФ-05.

Параметры стимула должны иметь значения: ток стимуляции – 2 мА, длительность – 100 мкс, количество стимулов - 1, эпоха анализа – 10 с, нижняя частота пропускания фильтра –0,05 Гц.

При регистрации убедиться в том, что форма соответствует рисунку 3.

ВНС-Спектр (методика поверки)

#### Таблица 4

| №<br>№<br>⊓/⊓ | Установки                                          | Устаноки<br>чувствительно-                                | Допускаемые значения размаха сигнала<br>между характерными точками |     |      |                                   |      |      |  |
|---------------|----------------------------------------------------|-----------------------------------------------------------|--------------------------------------------------------------------|-----|------|-----------------------------------|------|------|--|
|               | ГАЗМАЛА<br>СИГН.<br>на ГФ-05<br>(нажаты<br>кнопки) | сти на<br>комплексе<br>(развертка<br>неизменна–500<br>мс) | (тт. 2 – 3 на рисунке<br>3.1), мкВ                                 |     |      | (тт. 6 – 7 на рисунке<br>3.1), мВ |      |      |  |
|               |                                                    |                                                           | номин<br>(Uном)                                                    | мин | макс | номин<br>(Uном)                   | мин  | макс |  |
| 1             | 2,0 и 1,0                                          | 200 мкВ                                                   | 117                                                                | 105 | 129  | 2,31                              | 2,15 | 2,47 |  |
| 2             | 5,0                                                | 500 мкВ                                                   | 196                                                                | 176 | 216  | 3,85                              | 3,58 | 4,12 |  |
| 3             | 5.0; 4.0 и 1.0                                     | 1 MB                                                      | 392                                                                | 353 | 431  | 7.69                              | 7,15 | 8.23 |  |

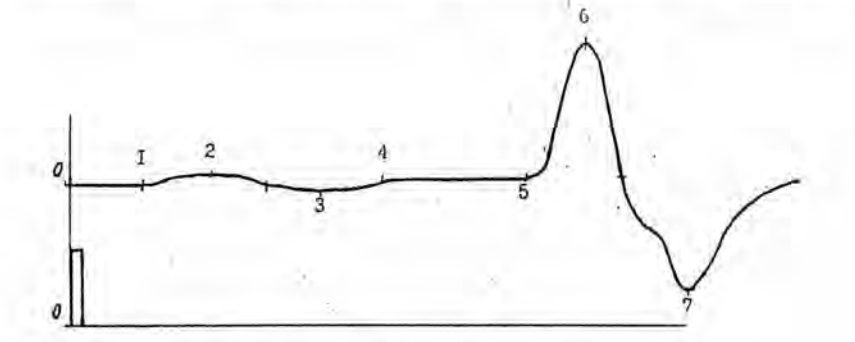

Рисунок 3 – Форма сигнала МН-1 (ПЗУ «М19б/ф»)

Результаты по данному пункту поверки считаются положительными, если относительная погрешность измерения амплитудных параметров находится в пределах:

в диапазоне от 0,1 до 0,5 мВ - ±10%;

- в диапазоне свыше 0,5до 500 мВ - ±7%.

#### 5.3.1.2. Определение диапазона и погрешности измерения интервалов времени.

Органы управления генератора ГФ-05 с ПЗУ «М22» установить в следующее положение: Вид сигнала – нажаты кнопки согласно таблице 5;

ЧАСТОТА, Hz - нажаты кнопки «40» и «1:100» (0,4 Гц);

РАЗМАХ СИГН.V,mV- нажаты кнопки «5,0»; «4,0» и «1,0».

Регистрацию сигнала производить при установленных значениях: чувствительность - 2 мВ, развертка – 200 мс, длительность стимулирующего импульса – 100 мкс, количество стимулов – 1, эпоха анализа - 20 с.

Таблица 5

| Nº<br>Nº<br>⊓/⊓ | Установки<br>на ГФ-05 | Значения временных интервалов, с<br>(номин., мин., макс.) |                        |                        |                        |  |  |  |
|-----------------|-----------------------|-----------------------------------------------------------|------------------------|------------------------|------------------------|--|--|--|
|                 | (нажаты<br>кнопки)    | Латентность<br>(т.0-1)                                    | S1<br>(п.1-2)          | S2a<br>(тт.2-4)        | S26<br>(TT.4-5)        |  |  |  |
| 1               | 2                     | 3                                                         | 4                      | 5                      | 6                      |  |  |  |
| 1               | 4                     | 0,110;<br>0,105; 0,115                                    | 0,352;<br>0,334; 0,370 | 0,723;<br>0,687; 0,759 | 1,035;<br>0,983; 1,087 |  |  |  |
| 2               | А                     | 0,371;<br>0,352; 0,390                                    | 0,352;<br>0,334; 0,370 | 0,723;<br>0,687; 0,759 | 1,055;<br>1,002; 1,108 |  |  |  |
| 3               | АиС                   | 2,500;<br>2,375; 2,625                                    | 0,352;<br>0,334; 0,370 | 0,723;<br>0,687; 0,759 | 1,035;<br>0,983; 1,087 |  |  |  |

На изображениях сигнала в каналах установить маркеры следующим образом: маркер «L» совместить с точкой 1 (см. рисунок 2), маркер 1 – с точкой 2, маркер 2а – с точкой 4, маркер 26 – с точкой 5.

Прокручивая изображение сигнала убедиться в том, что общая длительность записи составляет 20 с., а отображенные в таблице значения временных интервалов (латентность, S1, S2a и S2б) находятся в пределах, указанных в таблице 5.

Измеренные значения временных интервалов должны находиться в пределах:

- диапазон измерения временных интервалов от 0,1 до 20 с;
- пределы относительной погрешности измерения временных интервалов ± 5 %.

Значение относительной погрешности измерения временных интервалов бт, в процентах, определяется по формуле

Тном

Где Тизм – измеренное значение интервала времени, с;

Тном – номинальное значение интервала времени, с; (см. первые значения в графах 4 - 7 таблицы 5).

Результаты по данному пункту поверки считаются положительными, если измеренные значения интервалов времени находится в вышеуказанных пределах.

#### 5.3.1.3. Определение напряжения внутренних шумов, приведенных ко входу

Определение напряжения внутренних шумов, приведенных ко входу, производится согласно рис.1. На генераторе ГФ-05 отжать кнопку **СЕТЬ**, вход ПКУ-ЭМГ-02 соединить с гнездом «<sup>⊥</sup>» генератора ГФ-05.

Выбрать пункт меню **Проба| Новая....** В окне «Новая проба» выбрать режим «Электромиография (доп.)/ Кожный симпатический потенциал», создать новый шаблон, выбрать используемые каналы усилителя, в окне «Аппаратура» выбрать прибор «ВНС-Спектр», стимулятор – Встроенный токовый стимулятор и установить параметры регистрации: эпоха анализа – 20 с; ток симуляции – 2 мА; длительность стимула – 100 мкс; сетевой фильтр – включен.

Произвести регистрацию сигнала при выбранных значениях: чувствительность – 2 мкВ; скорость развертки – 1 с.

Просмотреть наличие шумов и выбросов на шумовой дорожке в течение всех 20 с Измерьте размах сигнала на шумовой дорожке.

Результаты считаются положительными, если максимальное измеренное значение уровня шума во всех каналах не превышает 10 мкВ.

#### 5.3.1.4. Определение неравномерности амплитудно-частотной характеристики

Определение неравномерности АЧХ проводится согласно схеме на рис.1 подачей на входы каналов ВКВП синусоидального сигнала размахом 4,0 мВ со значениями частот из следующего ряда: 0,05; 0,1; 0,2; 0,5; 0,75; 1; 3; 5; 7,5; 10 Гц. Выбрать пункт меню **Проба| Новая...** В окне «Новая проба» выбрать режим «Электромиография (доп.)/ Кожный симпатический потенциал», создать новый шаблон, выбрать используемые каналы усилителя, в окне «Аппаратура» выбрать прибор «ВНС-Спектр», стимулятор – Встроенный токовый стимулятор и установить параметры регистрации: нижняя частота (ФВЧ) – 0,05 Гц; эпоха анализа – 10000 мс; ток симуляции – 2 мА; длительность стимула – 100 мкс; количество стимулов – 3; сетевой фильтр – выключен.

Произвести регистрацию сигнала при выбранных значениях: чувствительность – 1,0 мВ; скорость развертки – удобная для наблюдения и проведения измерений.

Неравномерность АЧХ, относительно частоты 1 Гц, в полосе частот от 0,05 до 10 Гц ( of , %) вычисляется по формуле:

$$\sigma f = \frac{U_{pf} - U_{po}}{U_{po}} \times 100,$$

где U<sub>po</sub> – измеренное значение размаха сигнала на опорной частоте 1 Гц; U<sub>pt</sub> – измеренное значение размаха сигнала на установленной частоте.

Результаты считаются положительными, если неравномерность АЧХ находится в пределах:

в диапазоне свыше 0,1 до 7,5 Гц, % – от минус 10 до +5;

в диапазонах от 0,05 до 0,1 Гц и свыше 7,5 до 10 Гц, % – до минус 30.

#### 5.3.2. Определение метрологических характеристик канала регистрации электрокардиосигнала

# 5.3.2.1. Определение идентичности формы и погрешности измерения временных интервалов испытательного ЭКГ – сигнала

Щелчком ЛКМ по ярлыку «Поли-Спектр.NET» на рабочем столе запустить программу регистрации ЭКГ.

В меню главного окна «Поли-Спектр.NET» нажать кнопку-ускоритель Обследование (или клавиши Ctrl+N). В окне «Новое обследование» в соответствующие позиции ввести фиктивные ФИО (серийный номер СИ), пол, дату рождения пациента и нажать кнопку ОК. В окне «Параметры обследовании» ввести рост и вес фиктивного пациента, в списке «Тип обследования» выбрать «Электрокардиограмма», в списке «Шаблон» выбрать значение «ЭКГ» и нажать кнопку ОК.

Внимание!!! Перед началом записи предварительно по команде Запись]Фильтры включить опцию "ФНЧ 75Гц"; отключить опцию «Сетевой». В диалоговом окне «Настройки» (меню Настройки]Изменить...) на закладке «Программа» выключить опцию «Автоматически удалять тренд после записи».

Если на экране не присутствует канал пневмограммы (ПГ), то выбрать команду меню Зпись[Система отведений... В диалоговом окне «Система отведений» выбрать значение «ЭКГ» и нажать кнопку ОК.

Определение числа каналов ЭКГ проводится визуально, число каналов должно быть -1. Определение относительной погрешности измерения интервалов времени путем записи и измерения испытательного ЭКГ-сигнала следующим образом.

Органы управления генератора ГФ-05 с ПЗУ «4» установить в следующее положение:

ВИД СИГНАЛА - нажаты кнопки «А» и «В» (испытательный ЭКГ-сигнал); РАЗМАХ СИГН V,mV - нажата кнопка «2,0» (на входе регистратора 2 мВ); ЧАСТОТА Hz - нажаты кнопки «75» и «1:100» (0,75 Гц).

Произвести запись сигнала и вывод на печать при установке на комплексе значений чувствительности 10 мм/мВ и скорости развертки 50 мм/с. Форма сигнала должна соответствовать рисунку 4.

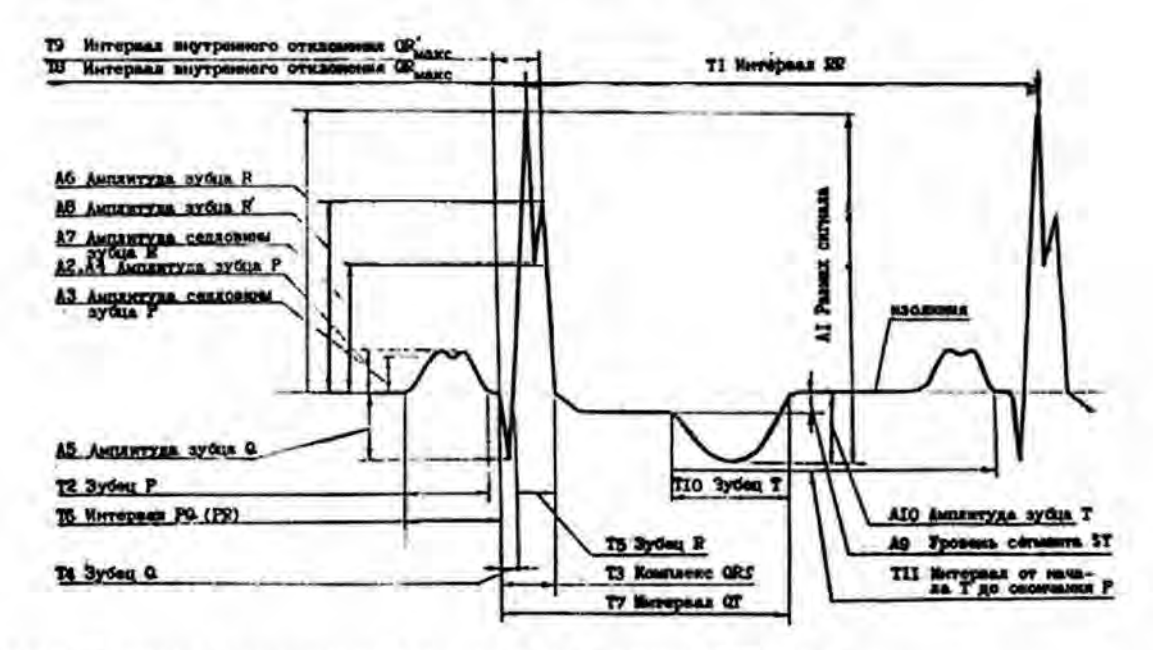

Рисунок 4 – Форма и наименования элементов испытательного ЭКГ-сигнала

Произвести измерения временных параметров зарегистрированного сигнала и сравнить измеренные значения с данными, приведенными в таблице 6.

Результаты считаются положительными, если измеренные значения временных параметров сигнала находятся в пределах, указанных в таблице 6.

| Наименование<br>параметра                                | Доп.<br>погр- | Допуска | емые зна | чения дли<br>сигна | тельност<br>ала | и элемен  | та ЭКГ- |
|----------------------------------------------------------|---------------|---------|----------|--------------------|-----------------|-----------|---------|
| 1.6 m 1.3 m                                              | сть,%         |         | MC       |                    | ММ, П           | ри V = 50 | мм/с    |
|                                                          |               | Ном.    | Мин      | Макс               | Ном.            | Мин       | Макс    |
| T1. Интервал RR                                          | 2             | 1333,3  | 1307     | 1360               | 66,7            | 65,3      | 68,0    |
| Т2. Зубец Р                                              | 7             | 132,7   | 123,4    | 142,0              | 6,6             | 6,2       | 7,1     |
| T3. Комплекс QRS                                         | 7             | 104,2   | 96,9     | 111,5              | 5,2             | 4,8       | 5,6     |
| Т4. Зубец Q                                              | 7             | 30,5    | 28,4     | 32,6               | 1,5             | 1,4       | 1,6     |
| Т5. Зубец R                                              | 7             | 73,3    | 68,2     | 78,4               | 3,7             | 3,4       | 3,9     |
| Т6. Интервал PQ(PR)                                      | 7             | 165,3   | 153,7    | 176,9              | 8,3             | 7,7       | 8,9     |
| T7. Интервал QT                                          | 7             | 516,0   | 479,9    | 552,1              | 25,8            | 24,0      | 27,6    |
| Т8. Интервал<br>внутреннего отклоне-<br>ния (QRмакс DAV) | ÷.            | 42,7    | -        | •                  | 2,1             | 2,0       | 2,3     |
| T9. DAV: QR'Makc                                         | (12 West      | 74,0    | 68,8     | 79,2               | 3,7             | 3,4       | 4,0     |
| Т10. Зубец Т                                             | 7             | 212,0   | 197,2    | 226,8              | 10,6            | 9,9       | 11,3    |

Таблица 6 - Временные параметры испытательного ЭКГ-сигнала.

Результаты по данному пункту поверки считаются положительными, если относительная погрешность измерения временных интервалов находится в пределах ±7%.

#### 5.3.2.2. Определение диапазона и погрешности измерений напряжения

Определение диапазона входных напряжений, относительной погрешности измерения напряжения проводится согласно схеме, приведенной на рисунке 1.

Органы управления генератора ГФ-05 с ПЗУ «4» установить в следующее положение: Вид сигнала - нажата кнопка «А» (синусоида); РАЗМАХ СИГН V,mV - нажата кнопка «0,03 » (30 мкВ); ЧАСТОТА Hz - нажаты кнопки « 10 » (10 Гц).

Выбрать новый шаблон и нажать клавишу F6 (Мониторинг). Установить развертку – 100 мм/с, чувствительность – 80 мм/мВ. На экране монитора должна наблюдаться заметная синусоида частотой 10 Гц. Нажать клавишу F7 (Запись). После остановки записи путем заключения в рамку (при нажатой клавише Shift) измерить период и размах сигнала.

Измеренные значения должны находиться в пределах: размаха – (30 ± 4,5) мкВ, периода – (100 ± 7) мс.

На генераторе ГФ-05 нажать кнопку «5,0» переключателя РАЗМАХ СИГН. Произвести запись сигнала при установленных значениях: развертки – 100 мм/с, чувствительности – 2,5 мм/мВ. Убедиться в том, что на экране монитора отображается синусоида с частотой 10 Гц без видимых искажений. Измерить размах синусоиды, который должен быть в пределах (5,0 ± 0,35) мВ.

Аналогичные измерения размаха синусоидального сигнала с частотой 10 Гц произвести при установке на генераторе ГФ-05 значений размаха сигнала 0,1; 0,4; 0,5; 1,0 и 4,0 мВ. Измеренные значения размаха сигнала должны находиться соответственно в пределах: (0,1 ± 0,015) мВ; (0,4 ± 0,06) мВ; (0,5 ± 0,035) мВ; (1,0 ± 0,07) мВ; (4,0 ± 0,28) мВ.

Результаты считаются положительными, если пределы относительной погрешности при измерении напряжения находится в пределах:

- в диапазоне от 0,1 до 0,5 мВ, % – ±15; - в диапазонах свыше 0,5 до 5,0 мВ, % – ±7.

#### 5.3.2.3. Определение внутренних шумов, приведенных ко входу

На генераторе ГФ-05 выключатель СЕТЬ.

Выбрать новый шаблон и произвести запись сигнала при максимальной чувствительности (80 мм/мВ) в течение 5 с. На экране путем заключения в рамку измерьте размах зарегистрированного сигнала (*U*<sub>ш</sub>, мВ). При измерении не учитываются единичные выбросы размахом более 0.075 мВ, появляющиеся реже одного раза в секунду.

Результаты считаются положительными, если измеренное значение U<sub>ш</sub> не превышает 20 мкВ.

#### 5.3.2.4. Определение постоянной времени

Определение постоянной времени проводят согласно схеме, приведенной на рисунке 1.

Органы управления генератора ГФ-05 с ПЗУ «4» установить в следующее положение:

ВИД СИГНАЛА - нажаты кнопки "В" и "▲"; РАЗМАХ СИГН V,mV - нажата кнопка "1,0"; ЧАСТОТА Hz - нажаты кнопки "10" и "1:100" (0,1 Гц).

Выбрать новый шаблон и произвести запись сигнала при установке длительности записи не менее 20 с и чувствительности 80 мм/мВ. По изображению сигнала путем заключения в рамку определить постоянную времени как время затухания сигнала t до уровня 0,37 согласно рисунку 5 без учета выбросов. Изображение переходной характеристики на изображении должно быть монотонным, обращенным в сторону нулевой линии.

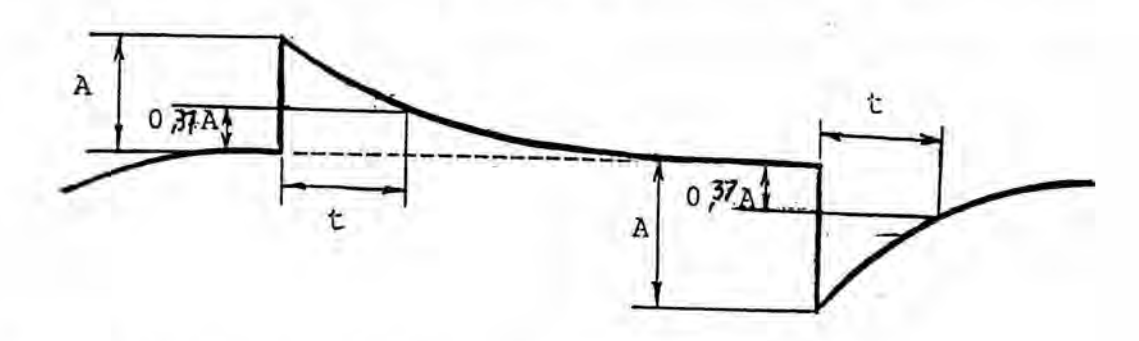

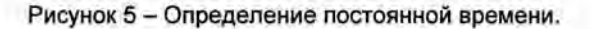

Результаты считаются положительными, если измеренное значение постоянной времени t не менее 3,2 с.

#### 5.3.2.5. Определение неравномерности амплитудно-частотной характеристики

Органы управления генератора ГФ-05 с ПЗУ "4" установить в следующее положение:

ВИД СИГНАЛА - нажата кнопка "А" (синусоида); РАЗМАХ СИГН V,mV - нажата кнопка "1,0"; ЧАСТОТА Hz - нажаты кнопки согласно таблице 7.

Выбрать новый шаблон и произвести запись сигнала. Выделяя фрагменты, записанные при разных частотах, измерить размах сигнала.

Таблица 7

| Установки<br>на ГФ-05 | Ус                                 | Измеренное<br>значение          |                             |                           |
|-----------------------|------------------------------------|---------------------------------|-----------------------------|---------------------------|
| Частота, Гц           | Продолжител-<br>ность<br>записи, с | Чувствитель-<br>ность,<br>мм/мВ | Скорость<br>развертки, мм/с | размаха<br>сигнала,<br>мВ |
| 0.1                   | 30                                 | 80                              | 5                           |                           |
| 0.5                   | 10                                 | 80                              | 10                          |                           |
| 1.0                   | 10                                 | 80                              | 25                          |                           |
| 5,0 (опорн.)          | 10                                 | 80                              | 100                         |                           |
| 10                    | 10                                 | 80                              | 100                         |                           |
| 15                    | 10                                 | 80                              | 200                         |                           |

| 25 | 10 | 80 | 200 |  |
|----|----|----|-----|--|
| 30 | 10 | 80 | 200 |  |

Неравномерность АЧХ в полосе частот от 0,1 до 30,0 Гц ( $\delta_f$ , %) вычисляется по формуле:

$$\delta_f = \frac{U_{\max} - U_o}{U_o} \times 100,$$

Где:

U<sub>0</sub> – измеренное значение размаха сигнала на опорной частоте 5 Гц, мВ;

*U<sub>max</sub>* – измеренное значение размаха сигнала, максимально отличающееся от *U*<sub>0</sub> в положительную или отрицательную стороны, мВ.

Результаты считаются положительными, если неравномерность АЧХ находится в пределах:

в диапазоне свыше 0,2 до 20 Гц, % – от минус 10 до +5;

в диапазоне от 0,1 до 0,2 Гц и свыше 20 до 30 Гц, % – до минус 30.

#### 5.3.2.6. Определение диапазона и погрешности измерения частоты сердечных сокращений и длительности R-R интервалов

Органы управления генератора ГФ-05 с ПЗУ «ЧСС» установить в следующее положение:

ВИД СИГНАЛА - нажаты кнопки согласно таблице 8; РАЗМАХ СИГН V,mV - нажата кнопка «2,0»; ЧАСТОТА Hz - нажаты кнопки согласно таблице 8.

Выбрать новый шаблон и произвести запись сигнала. На экране монитора наблюдать отображаемые значения ЧСС.

Абсолютная погрешность измерения ЧСС (Д чсс) вычисляется по формуле:

$$\Delta_{YCC} = (YCC_{H3M} - YCC_{HOM})$$
 уд./мин.

Абсолютная погрешность измерения R-R интервалов (Д <sub>R-R</sub>) вычисляется по формуле:

$$\Delta_{R-R} = \left(T_{H3M} - T_{HOM}\right) \text{ MC},$$

где:

*ЧСС<sub>изм</sub>* и *Т<sub>изм</sub>* – отображенные значения ЧСС (уд./мин) и R-R интервала (мс); *ЧСС<sub>ном</sub>* и *Т<sub>ном</sub>* – номинальные значения ЧСС (уд./мин) и R-R интервала (мс), приведенные в таблице 8.

Таблица 8

| Сигнал, | Органы уг<br>ГФ-05 (нажа | правления<br>аты кнопки) | а<br>Значения ЧСС, уд./мин<br>и) |        | Знач<br>R-R инте | чения<br>рвала, мс |
|---------|--------------------------|--------------------------|----------------------------------|--------|------------------|--------------------|
| 100     | Вид сигнала              | Частота                  | ном                              | допуск | ном              | допуск             |
| 4CC-1   |                          | "10", "1:10"             | 60                               | ±1     | 1000             | ±5                 |
| 400-2   | "A"                      | "10", "1:10"             | 60                               | ±1     | 1000             | ±5                 |
| 4CC-3   | "B"                      | "50", "1:100"            | 30                               | ±1     | 2000             | ±5                 |

| ЧСС-4 | "А" и "В" | "2"          | 120 | ±1 | 500 | ±5 |
|-------|-----------|--------------|-----|----|-----|----|
| 4CC-4 | "А" и "В" | "25", "1:10" | 150 | ±1 | 400 | ±5 |
| 4CC-4 | "А" и "В" | "30", "1:10" | 180 | ±1 | 333 | ±5 |

Результаты считаются положительными, если пределы абсолютной погрешности находится:

при измерении ЧСС ± 1 уд/мин;

при измерении длительности R-R интервалов ± 5 мс.

#### 5.3.3. Определение метрологических характеристик канала измерения температуры

#### 5.3.3.1. Определение погрешности измерения температуры

Определение диапазона и абсолютной погрешности измерения температуры проводится согласно схеме, приведенной на рисунке 1, путем погружения датчика температуры в термостат с водой, предварительно нагретой до температур примерно 20, 30 и 40 °C. Контроль температуры воды в точке нахождения датчика температуры производится с помощью термометра с ценой деления 0,01 °C по ГОСТ 13646-68 №№ 6, 8, 10.

Режим измерения температуры включают нажатием на соответствующую кнопкуускоритель.

Абсолютную погрешность измерения температуры вычисляют как разность между показаниями значения температуры на экране монитора комплекса и показаниями термометра.

Результаты считаются положительными, если абсолютная погрешность измерения температуры находится в пределах ± 5 °C.

#### 5.3.3.2. Определение времени измерения температуры

Определение времени измерения температуры произвести следующим образом. В термостат с водой, нагретой до температуры 37°С, (температуру воды в термостате измерить с помощью термометра), поместить в термостат датчик температуры и запустить секундомер. При достижении показаний температуры на экране монитора, отличающегося от показаний термометра не более чем на 0,5 °С останавливают секундомер.

Результаты считаются положительными, если время измерения температуры составляет не более 15 с.

# 6. Оформление результатов поверки

Результаты поверки оформляются протоколом, рекомендуемая форма протокола приведена в приложении В.

При положительных результатах поверки комплекс признается годным и на электронный блок и (или) свидетельство о поверке установленной формы и (или) в раздел «Сведения о первичной поверке» («Сведения о периодических поверках») руководства по эксплуатации наносится знак поверки и делается запись в руководство по эксплуатации.

При отрицательных результатах поверки комплекс признается негодным к применению, знак поверки и (или) свидетельство о поверке аннулируется и выдается извещение о непригодности.

## Приложение А (справочное)

Схема электрическая принципиальная ПКУ-ЭМГ-о2 и ПКУ-ЭМГ-о2(ВП)

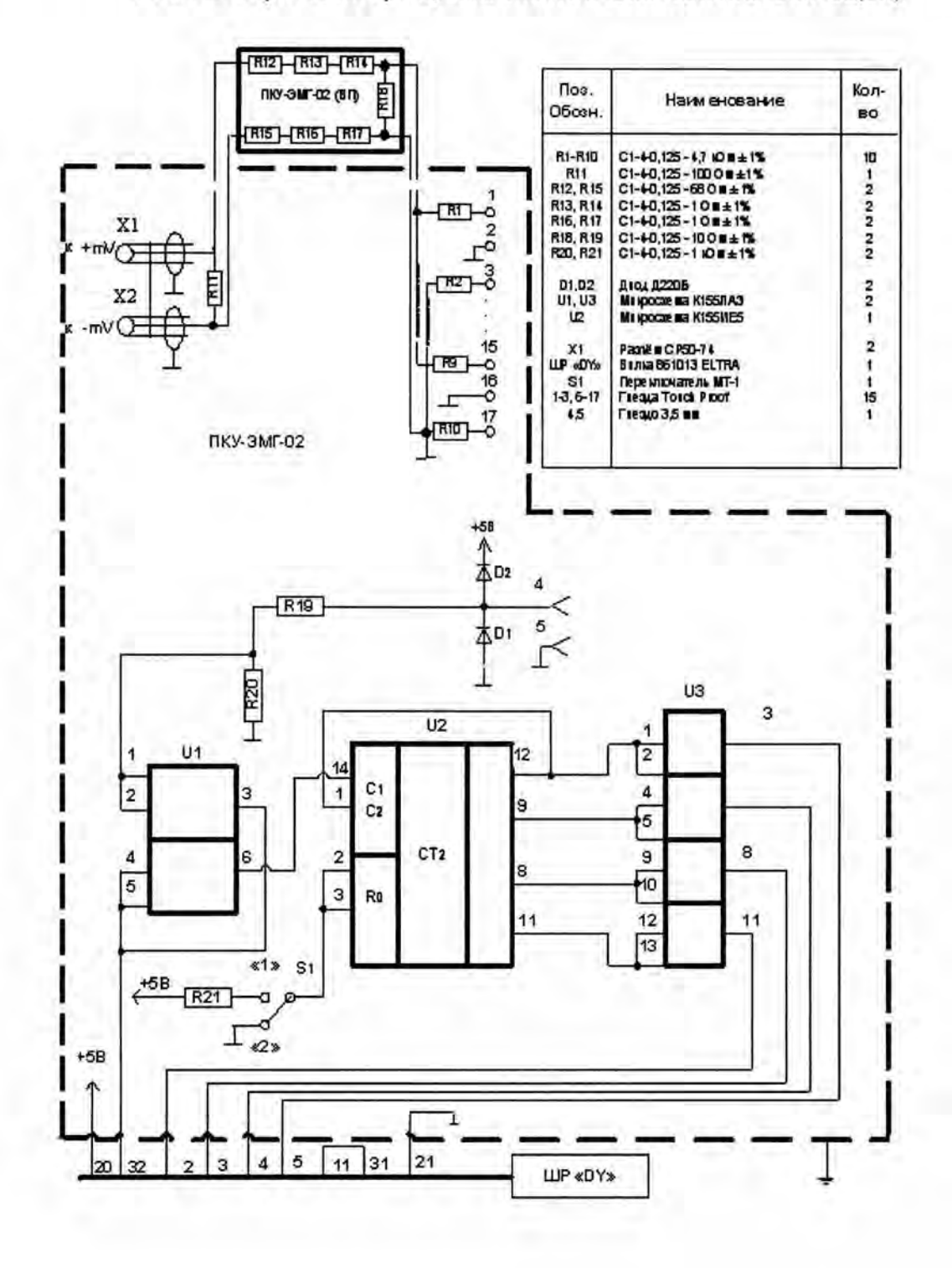

26

# Приложение Б (справочное)

Схема электрическая принципиальная ПКУ-ЭКГ

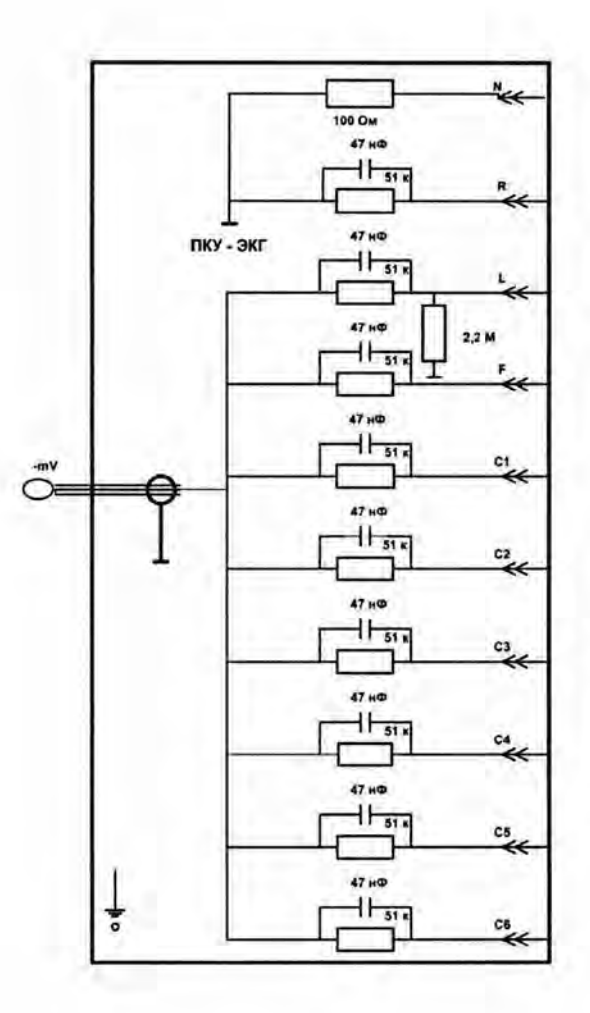

# Приложение В (справочное)

ПРОТОКОЛ №\_\_\_\_от «\_\_\_» \_\_\_\_\_20\_\_г.

поверки комплекса компьютерного для исследования вегетативной нервной системы «ВНС-Спектр»

| Изготовленного: ООО «Нейрософт» (Российская Федерация)                                                            |                    |
|----------------------------------------------------------------------------------------------------|--------------------|
| (завод, фирма, страна)                                                                                            |                    |
| Серийный номер:                                                                                                   |                    |
| Принадлежащего:                                                                                                   |                    |
| Вид поверки:                                                                                                    |                    |
| (первичная, периодическая, внеплановая и т. д.)                                                                   |                    |
| Место поверки:                                                                                                    |                    |
| נהם אבנום שלנווויים ושנשאי, ש הטשביט שרוא מיו מאבי                                                                |                    |
| Методика поверки:                                                                                                 |                    |
| ИСПОЛЬЗУЕМЫЕ ЭТАЛОНЫ:<br>(все имеют действующие свидетельства о поверке, отметить испо,                           | льзованные)        |
| Условия поверки:                                                                                                  |                    |
| Температура окружающего воздуха °С.                                                                               |                    |
| Относительная влажность%.                                                                                         |                    |
| Атмосферное давлениекПа.                                                                                          |                    |
| Напряжение питания сетиВ.                                                                                         |                    |
| Частота питания сетиГц.                                                                                           |                    |
| 1. Результаты внешнего осмотра и опробования: 🗌 годен 🔲 не годен                                                  |                    |
| 2. Метрологические параметры                                                                                      |                    |
| 2.1. Определение диапазона и погрешности измерения входных<br>напряжений регистрируемых сигналов                  | 🗆 годен 🗌 не годен |
| 2.2. Определение диапазона и погрешности измерения интервалов времени                                             | 🗌 годен 🗌 не годен |
| 2.3. Определение напряжения внутренних шумов, приведенных ко входу                                                | 🗌 годен 🗌 не годен |
| 2.4. Определение неравномерности амплитудно-частотной<br>характеристики                                           | 🗌 годен 🗌 не годен |
| 2.5. Определение идентичности формы и погрешности измерения<br>временных интервалов испытательного ЭКГ-сигнала    | 🗌 годен 🗌 не годен |
| 2.6. Определение диапазона и погрешности измерений напряжения                                                     | 🗋 годен 🗌 не годен |
| 2.7. Определение внутренних шумов, приведенных ко входу                                                           | 🔲 годен 🗌 не годен |
| 2.8. Определение постоянной времени                                                                               | 🗌 годен 🗌 не годен |
| 2.9. Определение неравномерности амплитудно-частотной<br>характеристики                                           | 🗌 годен 🗌 не годен |
| 2.10. Определение диапазона и погрешности измерения частоты<br>сердечных сокращений и длительности R-R интервалов | 🗌 годен 🗌 не годен |
| 2.11. Определение погрешности измерения температуры                                                               | 🗌 годен 🗌 не годен |
| 2.12. Определение времени измерения температуры                                                                   | 🗌 годен 🗌 не годен |

3. Результаты поверки: 🗌 годен 📃 не годен

Поверку производил:

(фамилия, подпись)

Дата